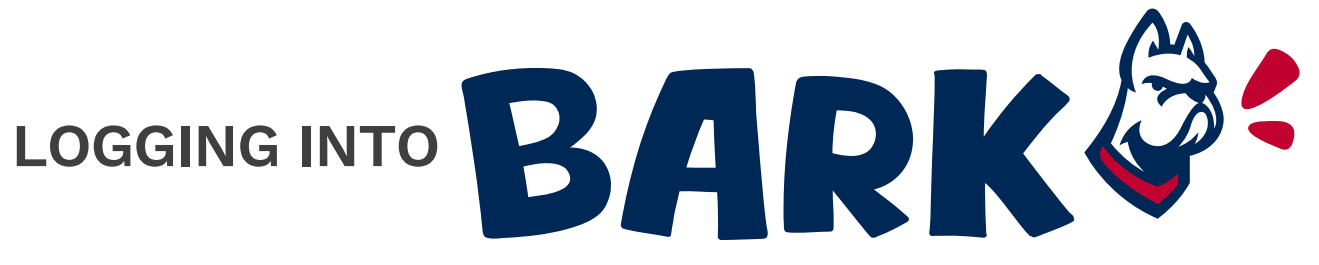

for first-year students

- 1. Go to www.desales.edu/bark
- 2. Click the "sign in" button
- 3. Follow the following appropriate steps based on your log in date and situation

## a. Logging in for the first time prior to May 16th:

- i.Navigate to "Guest Log-in:" and click on "Sign in below." Then click "Create an Account" at the bottom of the box.
- ii. Click the "Sign up" button under "First Time User"
- iii. Fill in your first name, last name, DeSales email, and select"Guest" as your account type (your account will change to an undergraduate student account after May 16th).
- iv.CampusGroups will send you a 6-digit Code to your email, once received enter it on Bark and click submit.
- v.Click on your icon on the top right, and click "Edit Password" to create your password so you can log in in the future.

## b. Logging in again prior to May 16th:

- i. Navigate to "Guest Log-in:" and click on "Sign in below."
- ii.Enter your email and password and click the "Sign in" button.

1. If you did not create a password the first time you

logged in, click "forgot password" and follow the steps.

## c. Logging in May 16<sup>th</sup> or after:

i.Click on the "DeSales Log-in" button. This will either prompt you to log into your DeSales University account, or, if you are already logged in on your browser, it may automatically log you in to Bark.